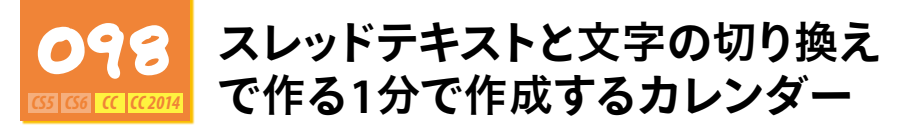

カレンダーの日付のように、等間隔で配置するものには「タブ整形」を使うのが一般的です。

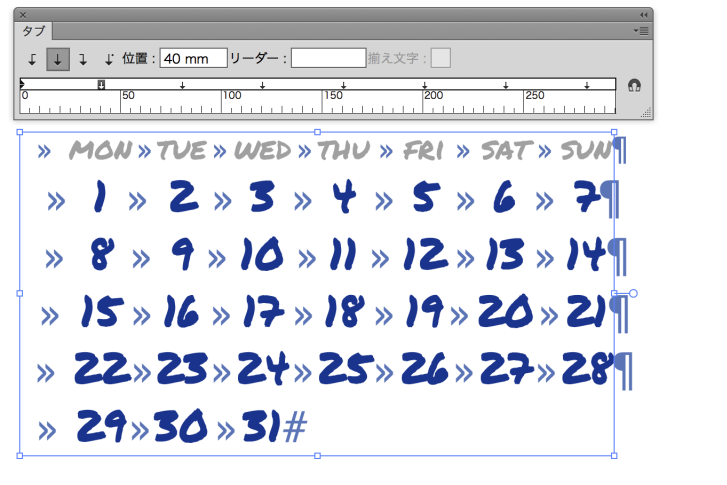

しかし、右のサンプルのように、アピアランス を使って文字ごとに装飾を加えたい場合には、 1文字ずつ独立させておく必要があります。 Illustrator CC以降で実現された「ポイント文字 に切り換え」機能を使って、短時間でカレンダー を作成する方法を紹介します。

#### thu fri mon tue wed sat รบก (31

#### タブの繰り返し

等間隔でタブストップを挿入するには「タブの繰り返し」が便利です。基準となるタブストップを挿入し、「タ ブ] パネルメニューの[タブの繰り返し]をクリックします。

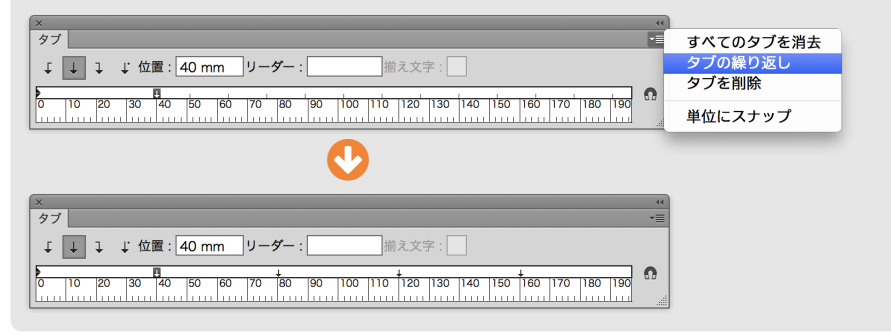

下準備編

- 1. Excelで新規ドキュメントを作成する
- 2. 「mon」と入力し、そのセルの右下にカーソルを当てて、そのままドラッグする 🚺 「オートフィル機能」によって、「tue」「wed」…のように曜日が入力されるので、7行目の 「sun」が表示されるようにする(ドラッグをやめる前に黄色いヒントを見ながら操作してみ てください)2
- 3.「sun」が入力されたすぐ下のセルに「1」と入力し、そのセルの右下にカーソルを当てて、 [option] キー《[Att] キー》を押しながらドラッグする。([option] キー《[Att] キー》を忘れると「1」が繰 り返されます)。「2|「3|のように数字が増えるので、「31|まで続ける 3
- 4. 「mon」から「31」までのセルを選択し、コピーしておく 🛽

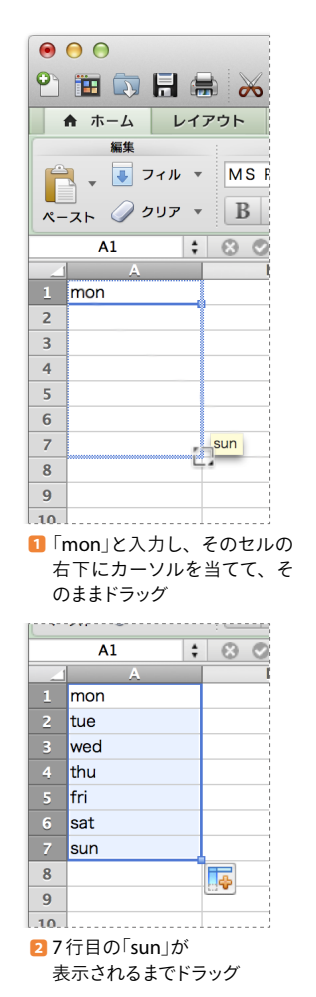

| 6   | sat         |          |
|-----|-------------|----------|
| 7   | sun         |          |
|     | 1           |          |
|     | 2           |          |
| 10  | 3           |          |
| 11  | 4           |          |
| 12  | 5           |          |
| 13  | 6           |          |
| 14  | 7           |          |
| 15  | 8           |          |
| 16  | 9           |          |
| 17  | 10          |          |
| 18  | 11          |          |
| 19  | 12          |          |
| 20_ | 13          |          |
| 21_ | 14          |          |
| 22  | 15          |          |
| 23_ | 16          |          |
| 24  | 17          |          |
| 25  | 18          |          |
| 26  | 19          |          |
| 27  | 20          |          |
| 28  | 21          |          |
| 29_ | 22          |          |
| 30_ | 23          |          |
| 31_ | 24          |          |
| 32  | 25          |          |
| 33_ | 26          |          |
| 34_ | 27          |          |
| 35  | 28          |          |
| 36_ | 29          |          |
| 37_ | 30          |          |
| 38_ | 30          |          |
| 39  |             |          |
| 40  |             | <b>.</b> |
| 11  |             |          |
| Г   | 1.127-11 20 |          |

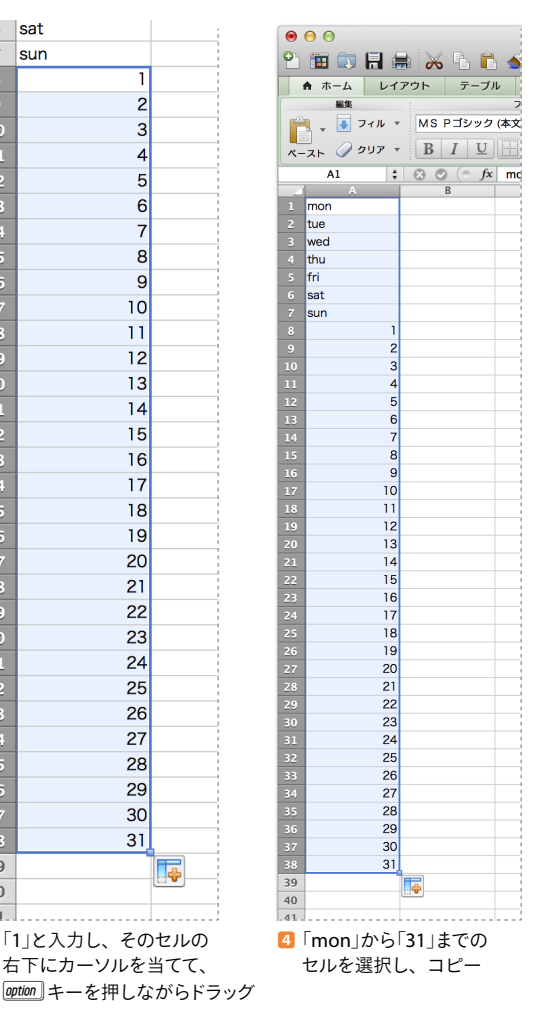

lllustratorでの作業

- カレンダーの完成サイズとなる大きさの四角形を描画する 後工程で消えるため、塗りや線が設定されていてもよい
- 【オブジェクト】メニューの「パス】→ [段組設定]をクリックし、 [段組設定]ダイアログボック スを表示する
- 3. [行]の[段数]に「6」、[列]の[段数]に「7」を入力する

ダイアログボックスを閉じると、四角形が縦6列、横7列に分割される

| 段組                                                 | 且設定                                              |                                    |
|----------------------------------------------------|--------------------------------------------------|------------------------------------|
| 行                                                  | 列                                                |                                    |
| 段数 : 🜩 6                                           | 段数 : 🔷 7                                         |                                    |
| 高さ : 🜩 20.81 mm                                    | 幅 : <table-cell-rows> 27.67 mm</table-cell-rows> | [間隔]は、いずれも                         |
| 間隔 : 🜩 0 mm                                        | 間隔 : ≑ 0 mm                                      | 「0」(mm)に設定する                       |
| 合計 : <table-cell-rows> 124.88 mm</table-cell-rows> | 合計 : 🜩 193.68 mm 🔸                               | [合計]の値を変更すれば、最初に                   |
| □ ガイドを追加                                           |                                                  | 描いた四角形の大きさを無視して<br>幅と高さを設定することができる |
| □ プレビュー                                            | キャンセル OK                                         |                                    |

4. [書式]メニューの[スレッドテキストオプション]→[作成]をクリックする

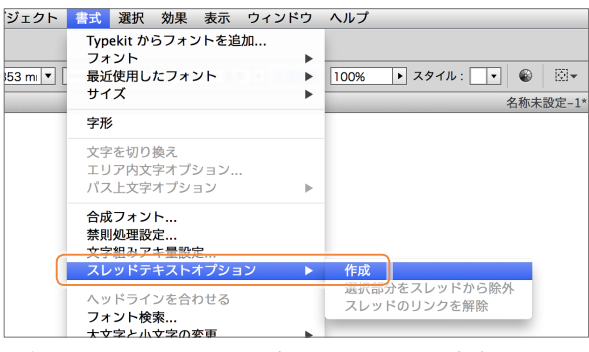

5. 分割されたボックスがエリア内テキストエリアに変換され、それぞれが連結される

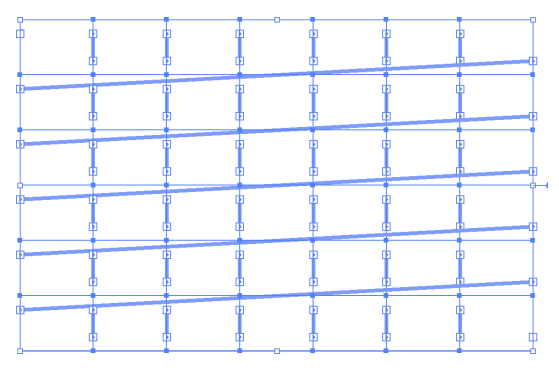

最初に描いた四角形に塗り が設定されている場合、この 時点で消えます **6.** [文字ツール]に切り替え、左上のボックスでクリックし、下準備編でコピーしておいた文 字列をペーストする

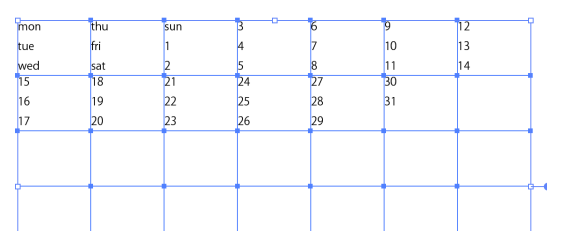

7. ペーストした文字をすべて選択し(*岡*+A) / Ctrl+A)、フォントサイズを調整する

| mon | tue | wed | thu | fri | sat | sun |
|-----|-----|-----|-----|-----|-----|-----|
| 1   | 2   | 3   | 4   | 5   | 6   | 7   |
| 8   | 9   | 10  | 11  | 12  | 13  | 14  |
| 15  | 16  | 17  | 18  | 19  | 20  | 21  |
| 22  | 23  | 24  | 25  | 26  | 27  | 28  |
| 29  | 30  | 31  |     |     |     |     |

 「1(日)」を月曜日以外の曜日に 設定したい場合には、「ボイント 文字に切り換え」を実行する前に、
 「1」の前で「Return」キーを押して 改行します。

8. [選択ツール]に持ち替え、[書式]メニューの[ポイント文字に切り換え]をクリックする エリア内文字がポイント文字に変換され、ボックスが消える

| クト         書式         選択         効果         表示         ウィンドウ         ヘル           Typekit からフォントを追加 | moi | n tue | wea | d thu | fri | sat | sun  |
|----------------------------------------------------------------------------------------------------|-----|-------|-----|-------|-----|-----|------|
| フォント<br>■ 最近使用したフォント<br>サイズ                                                                         | 1   | 2     | 3   | 4     | 5   | 6   | Z    |
| 字形<br>ポイント文字に切り換え                                                                                   | 8   | 9     | 10  | .11   | .12 | 13  | .14  |
| エリア内交宇オブション<br>パス上文字オブション ▶                                                                         | 15  | 16    | .17 | 18    | 19  | 20  | 21 - |
| 台成ノオント<br>禁則処理設定<br>文字組みアキ量設定                                                                       | 22  | 23    | 24  | 25    | 26  | 27  | 28   |
| [ポイント文字に切り換え] (エリア内<br>文字に切り換え) は、Illustrator CC<br>以降の機能です。                                        | 29  | _30   | 31  |       |     |     |      |
|                                                                                                    |     |       |     |       |     |     |      |

9. フォントやサイズ、カラー、行送りなどを調整する

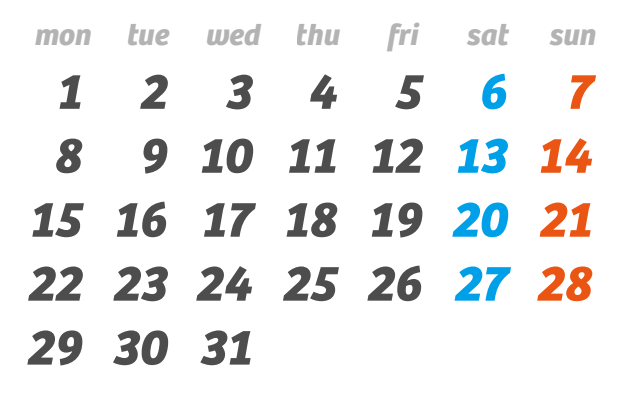

### 注意点

- Illustrator には、InDesign でいう「改段」や「改フレーム」などの記号はありません。
- ポイント文字に変換するときに、各文字ごとに、改行が2つ(正確には、「改行」と「テキストの終わり」)になってしまいます。次のページを参考に、改行を削除しましょう。

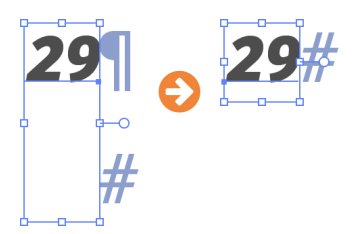

•アピアランスを併用することで、さらなる表現が可能です。

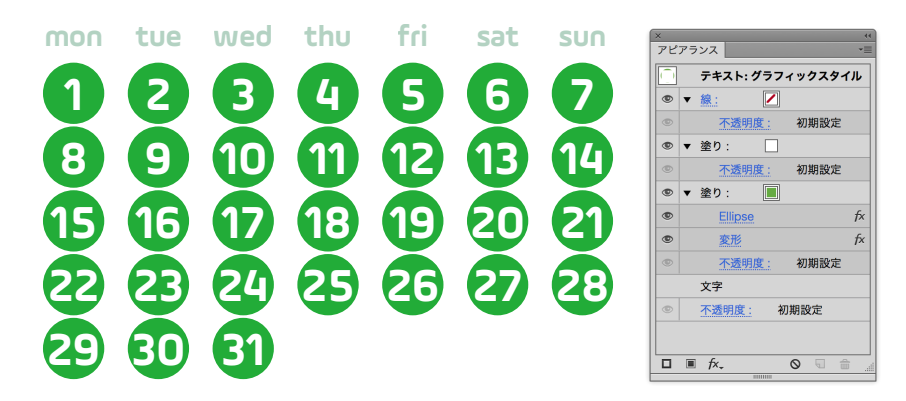

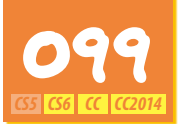

# 改行や空行を削除するテクニック

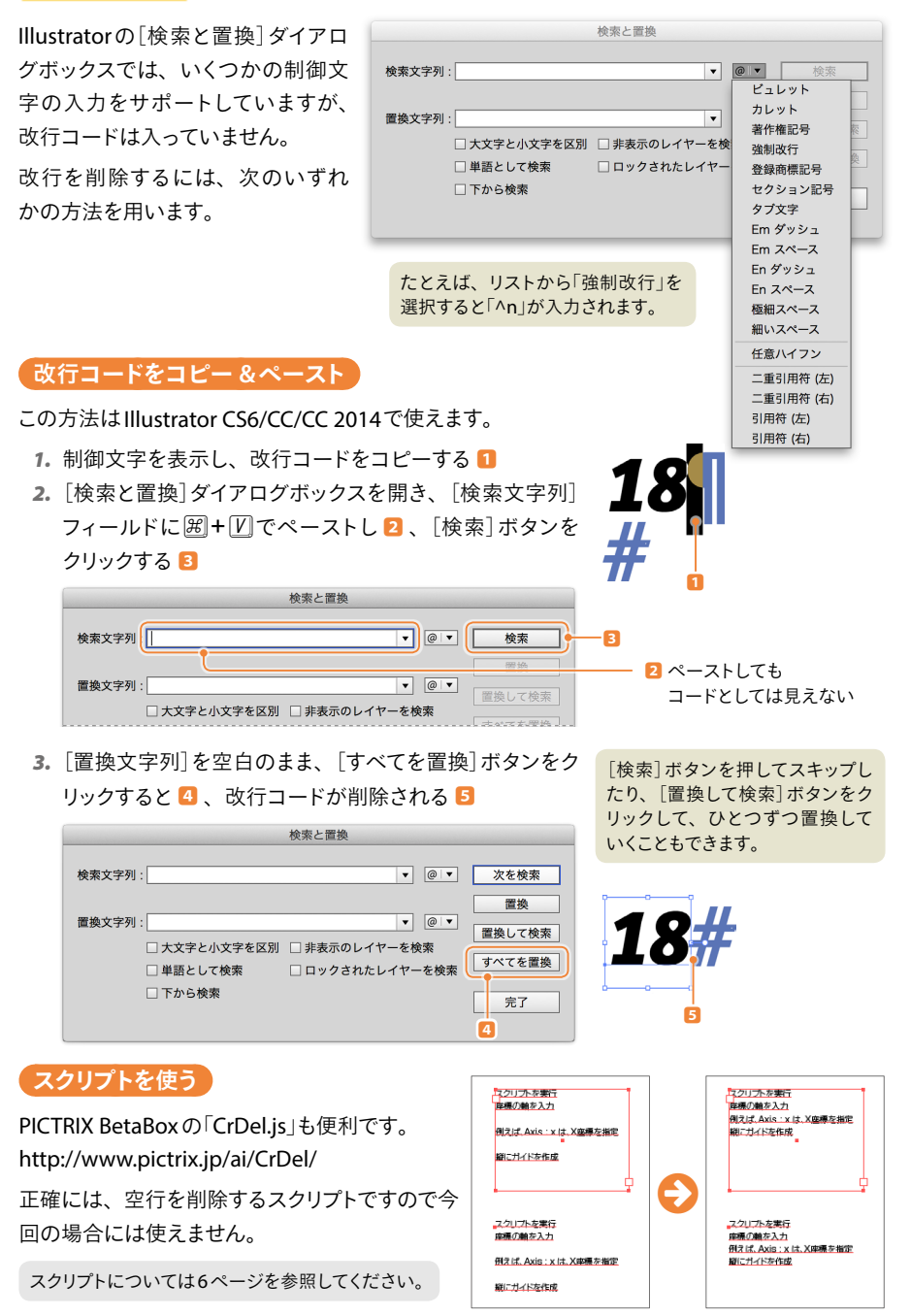

# 「ユーティリティを利用する」

改行や空行の削除に、ClipMorpherやPlain Clipを使うのもオススメです(いずれも無償ですが、 Mac用のみ)。

#### ClipMorpher

起動するとメニューバーに常駐します。[Disable]をクリックするか、終了するまで、ずっとアク ティブな状態です。

[Remove Line Breaks](改行の削除)、[Romove Multiple Spaces](連続するスペースの削除)オプションをONにしておくと、コピー &ペーストの際、自動的に実行されます。

URLのみを抜き出す[Extract URLs]というユニークなオプションもあります。

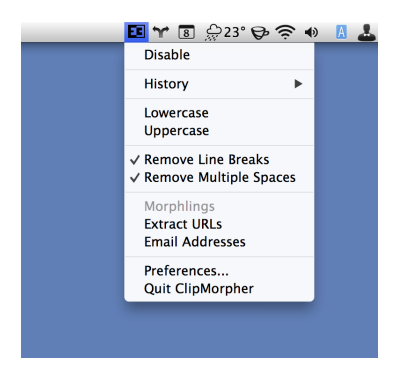

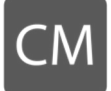

http://www.tamasgal.com/m/ClipMorpher.html

#### **Plain Clip**

起動する際に、クリップボード内のテキストを加工し、すぐに終了します。一瞬で終了するため、戸惑うかもしれません。起動のためグローバルキーボードショートカットが用意されていませんので、Sparkなどを使って設定しておくとよいでしょう。または、Finderのツールバーに登録しておきます。

*suft* キーを押しながらアプリケーションアイコンを押すと設定画面が出てきます。タブコードを 削除するなど、多機能です。

| 00                 | Plain Clip Preferences                                         |
|--------------------|----------------------------------------------------------------|
| Remove leading     | spaces and tabs from each line                                 |
| Remove trailing    | paces and tabs from each line                                  |
| Remove spaces,     | abs and returns from the beginning and end of the whole string |
| Remove blank lir   | ies .                                                          |
| 🗹 Remove line brea | ks                                                             |
| Replace tabs with  | 1 spaces                                                       |
| Replace consecu    | ive spaces with a single one                                   |
| Remove invisible   | control characters                                             |
| Convert to ASCII   |                                                                |
| ?                  | Cancel                                                         |

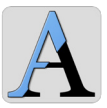

# ClipMenuとオリジナルスクリプト

ClipMenuにスクリプトを組み合わせると、ペースト時に改行を削除することができます。

#### 下準備

 本文に次のように記述したテキストファイルを作成し、「CollapseReturn.js」という名称で 保存する

return clipText.replace(/(\r\n|\n\r|\n|\r)/g, '');

- 「~/ライブラリ/Aplication Support/ClipMenu」を開き、「script」フォルダー、「action」 フォルダーを作成し、「CollapseReturn.js」を移動する
- 3. ClipMenuを再起動し、環境設定を開く。[アクション]パネルの[User's]タブに切り替えると1、そこに「CollapseReturn」が見える2
- **4.** [履歴メニュー項目上での、修飾キー+クリックの動作]で、[Option+クリック]のポップ アップメニューから「CollapseReturn」を選択する <sup>3</sup>

| 000                                            | アクション                             |    |
|------------------------------------------------|-----------------------------------|----|
|                                                | A X Z Z                           |    |
| <ul> <li>✓ アクションを</li> <li>✓ 登録したア:</li> </ul> | 使用する<br>クションが一つだけなら、即座にアクションを実行する |    |
|                                                | 履歴メニュー項目上での、修飾キー + クリック の動作       |    |
|                                                | Control + クリック: なし ・              |    |
|                                                | Shift + クリック: なし キ                |    |
|                                                | Option + クリック: CollapseReturn キ   | -E |
|                                                | Command + クリック: なし *              |    |
| アクションメニュー                                      |                                   |    |
| 名前                                             | << 内蔵 Scripts User's              | -6 |
| メ プレーンテ                                        | キストとしてペースト フォルダ 冬井 (1)            |    |
| ► Case                                         | CollapseReturn                    | -6 |
| 🔀 削除                                           | 削除                                |    |
|                                                |                                   |    |
|                                                |                                   |    |
|                                                |                                   |    |
|                                                |                                   |    |
|                                                |                                   |    |
|                                                |                                   |    |
|                                                |                                   |    |
| 名前: CollapseR                                  | eturn                             |    |
|                                                |                                   |    |

#### 実行編

ClipMenuを呼び出し、[履歴]のリストからペー ストしたい文字列を*[option*]+クリック(または *option*]+*return*])する

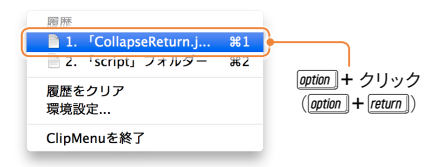